BA01414R/15/NL/02.22-00 71605219 2022-12-22 Geldig vanaf versie ENU000A, V2.04.xx

# Inbedrijfstellingsvoorschrift **Memograph M, RSG45**

Geavanceerde datamanager Aanvullende instructies voor PROFIBUS DP Slave

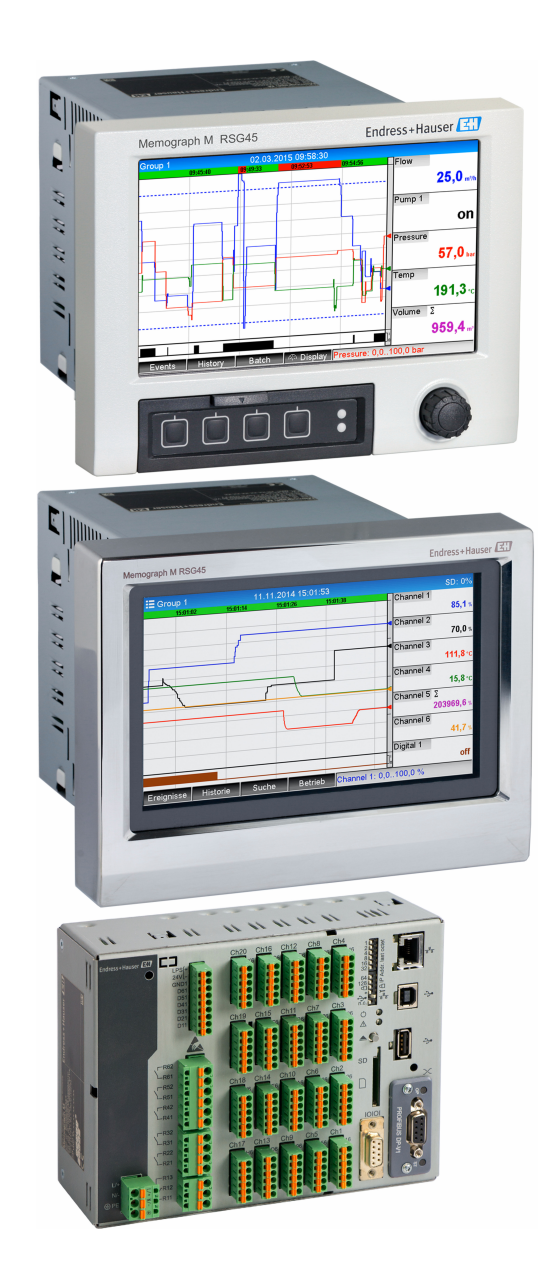

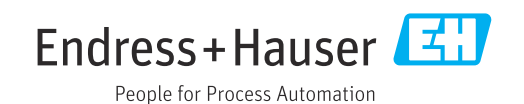

# Inhoudsopgave

| 1               | Algen                       | nene informatie                         | 4        |
|-----------------|-----------------------------|-----------------------------------------|----------|
| 1.1             | Veiliah                     | eidssymbolen                            | . 4      |
| 1.2             | Leverir                     | ngsomvang                               | . 4      |
| 13              | Firmwa                      | are-deschiedenis                        | 4        |
| 14              | Aanslu                      | itingen                                 | 5        |
| 1.1             | 1 4 1                       | Bedrijfsmodus I FD                      | , )<br>5 |
|                 | 1. <del>1</del> .1<br>1 / 7 | Statue-I FD                             | 5        |
|                 | 1,4,2                       | DECERTIS connector (DECE)               | , )<br>5 |
| 15              | 1.4.J                       | r Koribos connector (DD91)              | ر .<br>۲ |
| 1.5             | Functio                     |                                         | . 0      |
| 1.0             | Control                     | le en panuaziahoid van de DDOEIPUS      | • /      |
| 1.7             | module                      | le op aanwezigneid van de PROFIBUS-     | 7        |
|                 | mouule                      |                                         | . /      |
| 2               | Data-                       | overdracht                              | 9        |
| <b>-</b><br>D 1 | Alasma                      |                                         |          |
| 2.1             | Algeme                      |                                         | . 9      |
| 2.2             | Invoer                      | in de instellingen                      | . 9      |
| 2.3             | Analog                      | je kanalen                              | 10       |
| 2.4             | Rekenk                      | kundige kanalen                         | 10       |
| 2.5             | Digital                     | e kanalen                               | 11       |
| 2.6             | Structu                     | ur van de data voor cyclische           |          |
|                 | gegeve                      | nsoverdracht                            | 12       |
|                 | 2.6.1                       | Apparaat $\rightarrow$ PROFIBUS master  |          |
|                 |                             | gegevensoverdracht                      | 13       |
|                 | 2.6.2                       | PROFIBUS master → apparaat              |          |
|                 |                             | gegevensoverdracht                      | 14       |
|                 | 2.6.3                       | Slot-overzicht                          | 16       |
|                 | 2.6.4                       | Structuur van de individuele            |          |
|                 |                             | proceswaarden                           | 16       |
| 2.7             | Acyclis                     | che dataoverdracht                      | 18       |
|                 | 2.7.1                       | Overdragen van tekst                    | 18       |
|                 | 2.7.2                       | Batch-data                              | 18       |
|                 | 2.7.3                       | Instellen relais                        | 21       |
|                 | 2.7.4                       | Veranderen grenswaarden                 | 21       |
| •               | <b>.</b> .                  |                                         | <b>.</b> |
| 3               | Integ                       | ratie in Simatic S7                     | 24       |
| 3.1             | Netwei                      | koverzicht                              | 24       |
| 3.2             | Hardwa                      | are planning                            | 24       |
|                 | 3.2.1                       | Installatie en voorbereiding            | 24       |
|                 | 3.2.2                       | Configureren instrument als DP-         |          |
|                 |                             | slave                                   | 25       |
|                 | 3.2.3                       | Overdragen van de configuratie          | 25       |
| 3.3             | Voorbe                      | eldprogramma                            | 26       |
| 3.4             | Acyclis                     | che toegang                             | 26       |
|                 | 3.4.1                       | Overdragen van een tekst via Slot O,    |          |
|                 |                             | Index 0 (zie 2.7.1)                     | 28       |
|                 | 3.4.2                       | Uitlezen relaisstatus via Slot O. Index | _        |
|                 |                             | 2 (zie 2.7.3)                           | 30       |
| _               |                             |                                         |          |
| 4               | Oplos                       | sen van storingen                       | 31       |
| 4.1             | Contro                      | le meetwaardestatus (PROFIBUS           |          |
|                 | master                      | → apparaat)                             | 31       |
|                 |                             |                                         |          |
| 5               | PROF                        | IBUS DP storingen oplossen              | 32       |

| 6 | Lijst met afkortingen/definitie van |    |
|---|-------------------------------------|----|
|   | terminologie                        | 32 |

| Trefwoordenregister 32 | 3 |
|------------------------|---|
|------------------------|---|

# 1 Algemene informatie

# 1.1 Veiligheidssymbolen

#### **GEVAAR**

Dit symbool wijst op een gevaarlijke situatie. Wanneer deze situatie niet wordt vermeden zal ernstig of dodelijk lichamelijk letsel ontstaan.

#### A WAARSCHUWING

Dit symbool wijst op een gevaarlijke situatie. Wanneer deze situatie niet wordt vermeden, kan ernstig of dodelijk letsel ontstaan.

#### 

Dit symbool wijst op een gevaarlijke situatie. Wanneer deze situatie niet wordt vermeden, kan licht of middelzwaar letsel ontstaan.

#### LET OP

Dit symbool bevat informatie over procedures of andere feiten, die niet kunnen resulteren in persoonlijk letsel.

De functionaliteit is alleen mogelijk met een PROFIBUS-module, versie V2.15 en hoger.

# 1.2 Leveringsomvang

## LET OP

Deze handleiding bevat een aanvullende beschrijving van een speciale softwareoptie.

Deze aanvullende instructies vervangen niet de bedieningshandleiding die is meegeleverd!

 Meer informatie is opgenomen in de bedieningshandleiding en de aanvullende documentatie.

Beschikbaar voor alle instrumentversies via:

- Internet: www.endress.com/deviceviewer
- Smartphone/tablet: Endress+Hauser bedieningsapp

Hier kunt u het correcte GSD-bestand downloaden voor uw instrument (adapter).

Als alternatie, kan het GSD-bestand ook worden gedownload van de productpagina op het internet: www.endress.com/rsg45  $\rightarrow$  Downloads

# 1.3 Firmware-geschiedenis

Overzicht van de softwarehistorie van het instrument:

| Eenheid software<br>Versie/datum | Software-<br>modificaties | FDM-analyse<br>softwareversie | Versie OPC server | Bedieningshandle<br>iding   |
|----------------------------------|---------------------------|-------------------------------|-------------------|-----------------------------|
| V02.00.00 /<br>08.2015           | Originele software        | V1.3.0 en hoger               | V5.00.03 en hoger | BA01414R/09/EN<br>/01.15    |
| V2.04.06 /<br>10.2022            | Bug fixes                 | V1.6.3 en hoger               | V5.00.07 en hoger | BA01414R/09/EN<br>/02.22-00 |

# 1.4 Aansluitingen

Aanzicht PROFIBUS DP-aansluiting op instrument

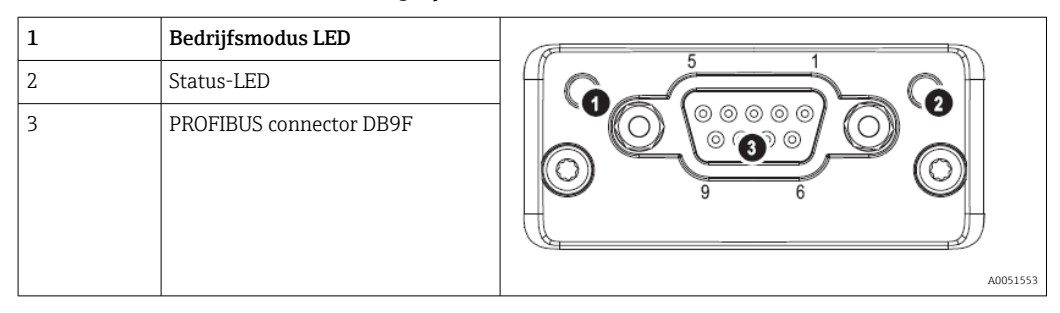

## 1.4.1 Bedrijfsmodus LED

Functionele beschrijving van de bedrijfsmodus-LED

| Bedrijfsmodus LED                 | Indicator voor                     |
|-----------------------------------|------------------------------------|
| Uit                               | Niet online/geen spanning          |
| Groen                             | Online, gegevensoverdracht actief  |
| Groen, knipperend                 | Online, gegevensoverdracht gestopt |
| Knipperend rood (één flits)       | Fout parameterinstelling           |
| Knipperend rood (twee<br>flitsen) | PROFIBUS configuratiefout          |

### 1.4.2 Status-LED

Functionele beschrijving van de status-LED

| Status-LED       | Indicator voor                        |
|------------------|---------------------------------------|
| Uit              | Geen spanning of niet geïnitialiseerd |
| Groen            | Geïnitialiseerd                       |
| Rood, knipperend | Geïnitialiseerd, diagnose beschikbaar |
| Rood             | Uitzonderingsfout                     |

# 1.4.3 PROFIBUS connector (DB9F)

Pintoekenning van PROFIBUS-connector

| Pin | Signaal                   | Beschrijving                  |
|-----|---------------------------|-------------------------------|
| 1   | -                         | -                             |
| 2   | -                         | -                             |
| 3   | B-ader                    | Positief RxD/TxD, RS485 Level |
| 4   | -                         | -                             |
| 5   | GND Bus                   | Referentiepotentiaal          |
| 6   | +5V uitgang <sup>1)</sup> | +5V spanning voor afsluiting  |
| 7   | -                         | -                             |
| 8   | A-ader                    | Negatief RxD/TxD, RS485 Level |

| Pin       | Signaal          | Beschrijving                                                                                |
|-----------|------------------|---------------------------------------------------------------------------------------------|
| 9         | -                | -                                                                                           |
| Behuizing | Kabelafscherming | Intern aangesloten op aarde via de kabelafscherming filter conform de<br>PROFIBUS-standaard |

1) Stroom opgenomen van deze pin zal het totale opgenomen vermogen van de module beïnvloeden.

# 1.5 Afsluitweerstanden

De PROFIBUS-module heeft geen interne afsluitweerstanden. Echter, pin 6 levert een geïsoleerde 5 V-spanning voor externe afsluiting.

Voor de aansluiting op de PROFIBUS wordt geadviseerd een 9-pin D-sub connector te gebruiken met geïntegreerde busafsluitweerstand zoals aanbevolen conform IEC 61158/EN50170:

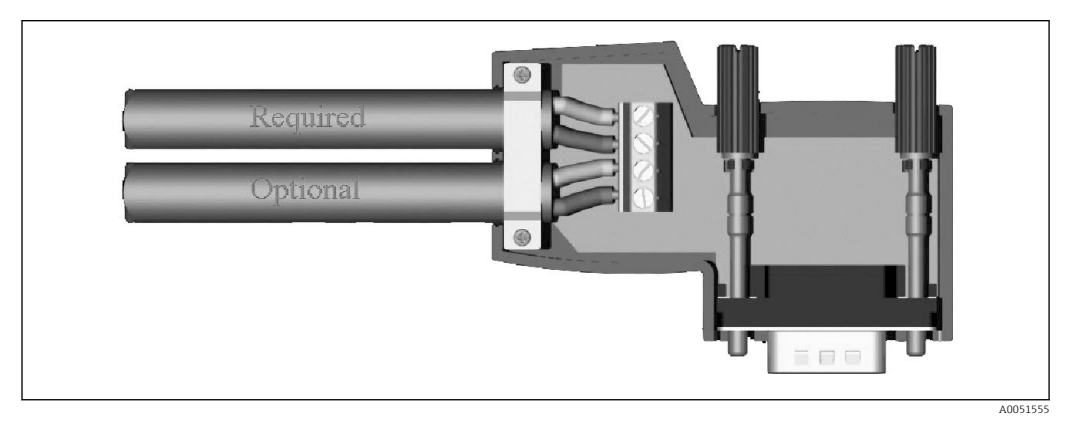

■ 1 PROFIBUS-connector conform IEC 61158 / EN 50170

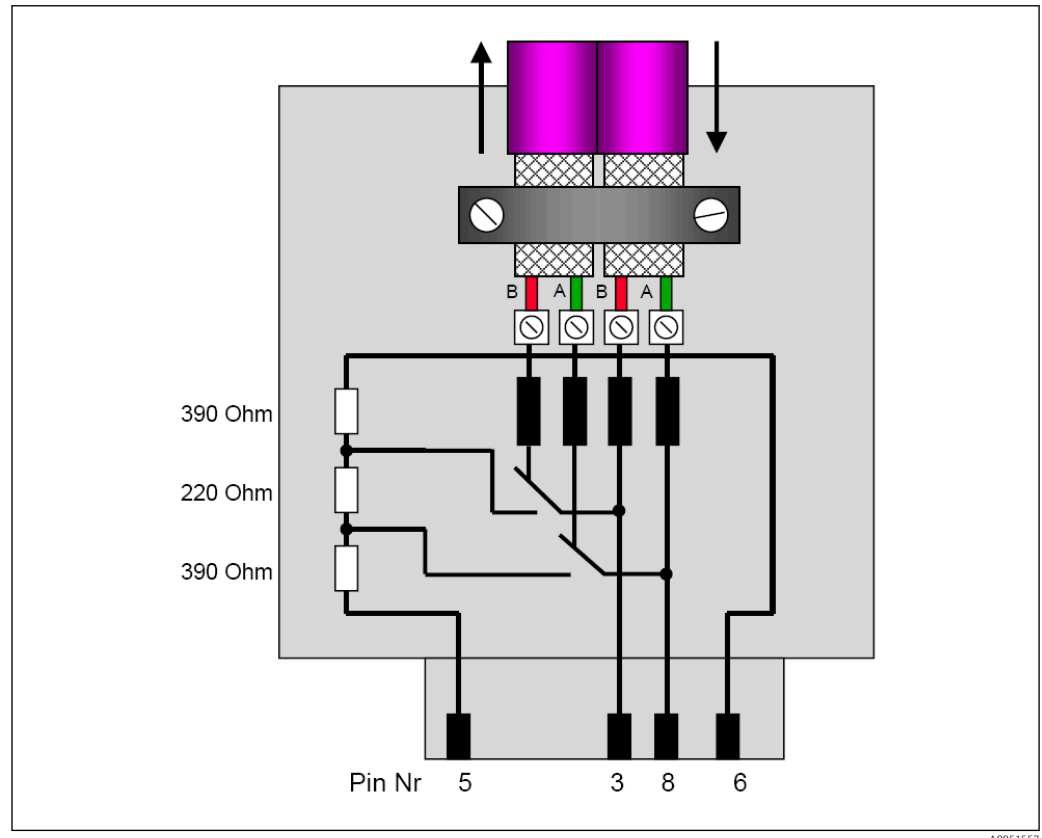

2 Afsluitweerstanden in de PROFIBUS-connector

| PROFIBUS-connector | <sup>r</sup> klembezetting |
|--------------------|----------------------------|
|--------------------|----------------------------|

| Pinnr.    | Signaal     | Betekenis                                |
|-----------|-------------|------------------------------------------|
| Behuizing | Afscherming | Functionele aarde                        |
| 3         | B-ader      | RxTx (+)                                 |
| 5         | GND         | Referentiepotentiaal                     |
| 6         | +5V uitgang | Voedingsspanning voor afsluitweerstanden |
| 8         | A-ader      | RxTx (-)                                 |

## 1.6 Functionele beschrijving

De PROFIBUS-module verbindt het instrument met PROFIBUS DP, met de functionaliteit van een DP-slave voor cyclische dataoverdracht.

Ondersteunde baudrates: 9,6k, 19,2k, 45,45k, 93,75k, 187,5k, 500k, 1,5M, 3M, 6M, 12MBaud

# 1.7 Controle op aanwezigheid van de PROFIBUS-module

Controleer of een PROFIBUS-module wordt gebruikt via **Hoofdmenu**  $\rightarrow$  **Diagnose**  $\rightarrow$  **Apparaat informatie**  $\rightarrow$  **Apparaat opties**.

| 2,7/Device options |                              |
|--------------------|------------------------------|
| Slot 1             | : Universal inputs           |
| Slot 2             | : HART                       |
| Slot 3             | : Not assigned               |
| Slot 4             | : Not assigned               |
| Slot 5             | : Digital inputs             |
| Communication      | : USB + Ethernet + RS232/485 |
| Fieldbus           | : Profibus DP                |
| Modbus Master      | : No                         |
| Application        | : Standard                   |
| Front of housing   | : with interfaces            |
| X Back             |                              |
|                    |                              |
|                    |                              |
|                    |                              |
|                    |                              |
| ESC I              | Help                         |

☑ 3 Controle op aanwezigheid van de PROFIBUS-module

Aanvullende informatie is beschikbaar via Hoofdmenu  $\rightarrow$  Diagnose  $\rightarrow$  Apparaat Informatie  $\rightarrow$  Hardware.

| Slot 2           | : Universal inpute      | ~ |
|------------------|-------------------------|---|
| 5101 5           | . Oniversal inputs      |   |
| Firmware version | : ENAUUXA V1.20.01      |   |
| Serial number    | : 39185AC0 OK           |   |
| Slot 4           | : Not assigned          |   |
| Slot 5           | : Digital inputs        |   |
| Firmware Version | : END00xA V1.20.01work4 |   |
| Serial number    | : 3918604A OK           |   |
| Anybus           | : PROFIBUS M30 Standard |   |
| Firmware Version | : 2.15.01               |   |
| Serial number    | : A019C52D              |   |
| X Back           |                         |   |
| ESC              | Help                    |   |

Aanvullende informatie over de PROFIBUS-module

# 2 Data-overdracht

# 2.1 Algemene informatie

De volgende parameters kunnen worden overgedragen van de **PROFIBUS-master naar** het apparaat:

- Analoge waarden (actuele waarden)
- Digitale status

De volgende parameters kunnen worden overgedragen van het **instrument naar de PROFIBUS-master**:

- Analoge waarden (actuele waarden)
- Geïntegreerde analoge waarden (totaalteller)
- Rekenkundige kanalen (resultaat: status, actuele waarde, bedrijfsuren, totaalteller)
- Geïntegreerde rekenkundige kanalen
- Digitale status
- Pulsteller (totaalteller)
- Bedrijfsuren
- Bedrijfstijden met digitale status

# 2.2 Invoer in de instellingen

Wanneer een verandering is uitgevoerd in de instellingen (configuratie) in het instrument die de overdrachtinstellingen beïnvloedt, wordt de PROFIBUS-module opnieuw geïnitialiseerd.

**Resultaat:** de PROFIBUS-module ontkoppelt van de DP-bus om enkele seconden later weer te registreren. Dit genereert een "assembly rack failure" in de PLC. Bijvoorbeeld bij een Simatic S7, schakelt de PLC naar de STOP-modus en moet handmatig weer in de RUN-modus worden geschakeld. Door overdragen van de "assembly rack failure" OB 86 naar de PLC, is het nu mogelijk de onderbreking tegen te houden. Als resultaat schakelt de PLC niet naar de STOP-modus, de rode LED licht slechts kort op en de PLC blijft werken in de RUN-modus.

Het **slave-adres** wordt ingesteld onder **Instellingen**  $\rightarrow$  **Geavanceerde inst**  $\rightarrow$  **Communicatie**  $\rightarrow$  **PROFIBUS DP**. Configureer een slave-adres lager dan **126** teneinde een vast adres toe te kennen. Wanneer slave-adres **126** wordt geconfigureerd, moet het adres worden toegekend door de PROFIBUS-master. Het adres wordt dan opgeslagen in de event-lijst wanneer het instrument wordt ingeschakeld en elke keer dat het slave-adres wordt veranderd door de PROFIBUS-master.

De baudrate wordt automatisch bepaald.

| Slave address |               | : 126     | ^ |
|---------------|---------------|-----------|---|
| Slot 1        |               |           | 1 |
| Slot 2        |               |           |   |
| Slot 3        | Slave address |           |   |
| Slot 4        | Slave address |           |   |
| Slot 5        |               | 126       |   |
| Slot 6        | Max: 126      | 1 2 3 4 5 |   |
| Slot 7        |               |           |   |
| Slot 8        |               |           |   |
| Slot 9        |               | ← C       |   |
| Slot 10       |               | m x 🗸     |   |
| Slot 11       |               |           |   |
| Slot 12       |               |           | Ĩ |
| Slot 13       |               |           |   |
| Slot 14       |               |           | × |
| ESC           | ← →           | OK I      |   |

☑ 5 Invoeren van het slave-adres

Alle universele ingangen en digitale ingangen zijn ingeschakeld en kunnen worden gebruikt als PROFIBUS DP-ingang, zelfs als deze niet echt beschikbaar zijn als insteekkaart.

# 2.3 Analoge kanalen

#### **PROFIBUS** master → Apparaat:

Onder  $\rightarrow$  Instellingen  $\rightarrow$  Geavanceerde inst  $\rightarrow$  Ingangen  $\rightarrow$  Universele ingangen  $\rightarrow$  Universele ingang X, wordt de parameter Signaal ingesteld op Modbus Slave.

Het op deze manier geconfigureerde analoge kanaal kan worden geselecteerd voor cyclische gegevensoverdracht (module x AO-PA), zoals beschreven in hoofdstuk 2.6  $\rightarrow \cong 12$ .

| 🗲 //Universal input 1             |               | 220000-000 |
|-----------------------------------|---------------|------------|
| Signal                            | : Profibus DP |            |
| Channel ident.                    | : Channel 1   |            |
| Plot type                         | : Average     |            |
| Engineering unit                  | : %           |            |
| Decimal point                     | : One (X.Y)   |            |
| Zoom start                        | :0 %          |            |
| Zoom end                          | : 100 %       |            |
| <ul> <li>Totalization</li> </ul>  |               |            |
| <ul> <li>Linearization</li> </ul> |               |            |
| Copy settings                     | : No          |            |
| X Back                            |               |            |
|                                   |               |            |
|                                   |               |            |
|                                   |               |            |
| ESC                               | Help          |            |
|                                   |               |            |

Iniversele ingang x voor "PROFIBUS DP" signaal

#### Apparaat $\rightarrow$ PROFIBUS master:

Voor de overdracht van een analoog kanaal naar de PROFIBUS-master, moet het kanaal worden geconfigureerd zoals beschreven staat in hoofdstuk  $2.6.1 \rightarrow \square 13$  (module x AI-PA).

# 2.4 Rekenkundige kanalen

Apparaat  $\rightarrow$  PROFIBUS master:

Rekenkundige kanalen zijn optioneel beschikbaar onder Instellingen  $\rightarrow$  Geavanceerde inst  $\rightarrow$  Toepassing  $\rightarrow$  Mathe v Mathe.

De resultaten kunnen worden overgedragen naar de PROFIBUS-master, zoals uitgelegd in hoofdstuk 2.6  $\rightarrow \cong 12$ .

# 2.5 Digitale kanalen

#### **PROFIBUS** master $\rightarrow$ Apparaat:

Onder  $\rightarrow$  Instellingen  $\rightarrow$  Geavanceerde inst  $\rightarrow$  Ingangen  $\rightarrow$  Digitale ingangen  $\rightarrow$  Digitale ingang X, wordt de parameter Functie ingesteld op PROFIBUS DP.

Het op deze manier geconfigureerde digitale kanaal kan worden geselecteerd voor cyclische gegevensoverdracht (module 8 DO), zoals beschreven in hoofdstuk 2.6  $\rightarrow \square$  12.

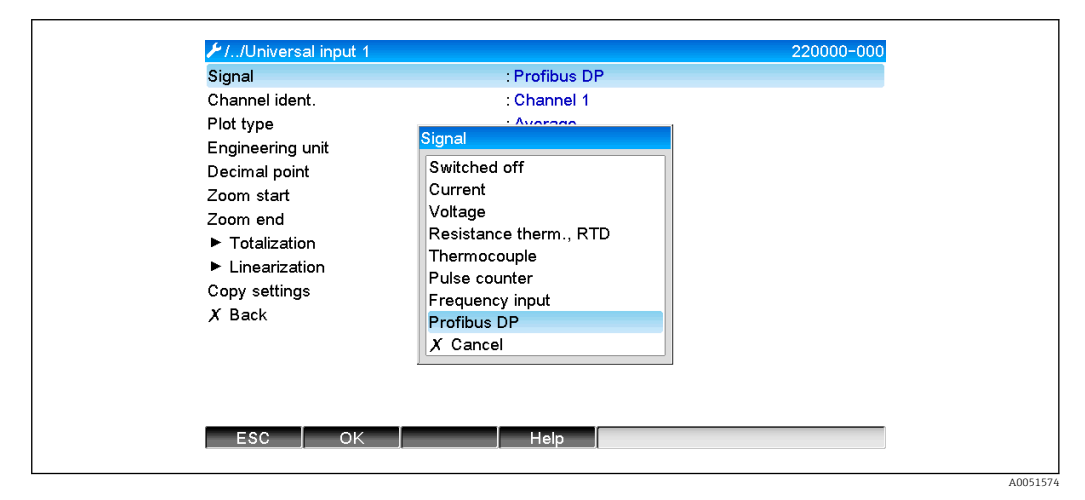

Instellen digitaal kanaal x voor "PROFIBUS DP" functie

De digitale status die wordt overgedragen door de PROFIBUS-master heeft dezelfde functie in het apparaat als de status van een digitaal kanaal dat echt aanwezig is.

#### Apparaat $\rightarrow$ PROFIBUS master:

#### Functionaliteit van stuuringang of aan/uit-events

De digitale status van het op deze manier geconfigureerde digitale kanaal kan worden geselecteerd voor cyclische gegevensoverdracht (module 8 DO), zoals beschreven in hoofdstuk  $2.6.1 \rightarrow \bigoplus 13$ .

#### Functionaliteit van de pulsteller of bedrijfstijd

De totaalteller of de totale bedrijfstijd van het hiervoor geconfigureerde digitale kanaal kan worden geselecteerd voor cyclische gegevensoverdracht (module x AI-PA).

#### Functionaliteit van event + bedrijfstijd

De digitale status en de totaalteller van het hiervoor geconfigureerde digitale kanaal kunnen worden geselecteerd voor cyclische gegevensoverdracht (module 8 DI en x AI-PA).

#### Functionaliteit van hoeveelheid in tijd

De digitale status en de totaalteller van het hiervoor geconfigureerde digitale kanaal kunnen worden geselecteerd voor cyclische gegevensoverdracht (module 8 DI en x AI-PA).

# 2.6 Structuur van de data voor cyclische gegevensoverdracht

De structuur van de gegevens voor cyclische overdracht kan worden geconfigureerd onder **Instellingen**  $\rightarrow$  **Geavanceerde inst.**  $\rightarrow$  **Communicatie**  $\rightarrow$  **PROFIBUS DP**  $\rightarrow$  **Slot x**. Er zijn 16 slots beschikbaar, elke kan één module bevatten.

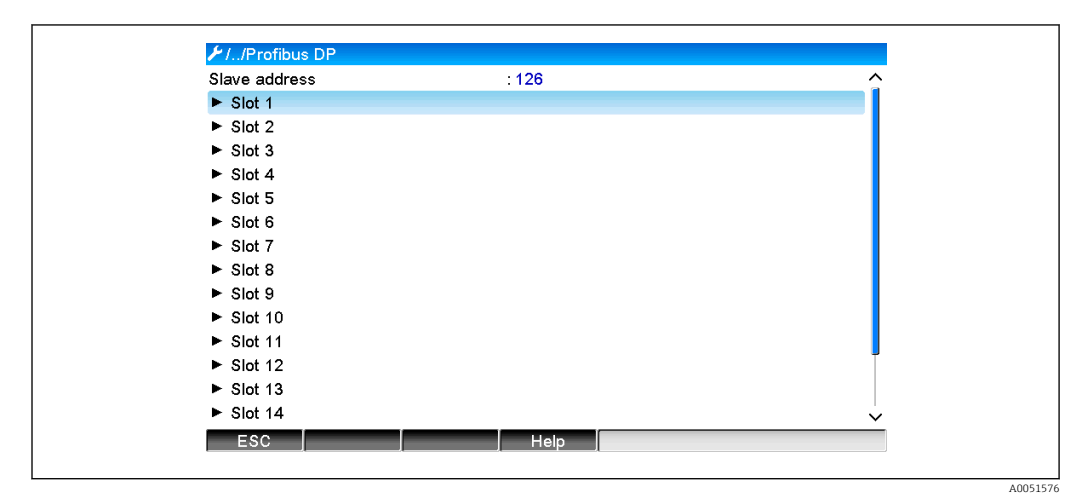

#### 8 Slot-overzicht

Modules kunnen worden geselecteerd afhankelijk van het datavolume en de inhoud.

| ≁//Slot 1     |                  | 480110-000 |
|---------------|------------------|------------|
| Master In/Out | : Not used       |            |
| X Back        | /laster In/Out   |            |
|               | Not used         |            |
|               | 1 AI-PA: 5 Byte  |            |
|               | 2 AI-PA: 10 Byte |            |
|               | 3 AI-PA: 15 Byte |            |
|               | 4 AI-PA: 10 Word |            |
|               | 8 DI: 2 Byte     |            |
|               | 1 AO-PA: 5 Byte  |            |
|               | 2 AO-PA: 10 Byte |            |
|               | 3 AO-PA: 15 Byte |            |
|               | 4 AO-PA: 10 Word |            |
|               | 8 DO: 2 Byte     |            |
|               | X Cancel         |            |
| <u> </u>      |                  |            |
|               |                  |            |
| ESC JOK J     | J Help J         |            |

8 9 Kiezen modules

De naam verwijst naar de lees/schrijf-richting van de PROFIBUS-master en is identiek aan de modulenamen in het GSD-bestand.

Beschrijving van de modulenaam:

- Het nummer refereert naar het aantal waarden dat moet worden overgedragen.
- AI/DI: Master In (instrument  $\rightarrow$  PROFIBUS master)
- AO/DO: Master Out (PROFIBUS master → instrument)
- AI/AO: overdracht van het zwevendekommagetal + status
- DI/DO: overdracht van de digitale status
- De extensie -PA betekent dat de datastructuur bestaat uit 4 bytes voor het zwevendekommagetal (MSB first) en vervolgens 1 byte voor de status van de meetwaarde.
- De lengte van de module is gegeven aan het eind

| Modules                                                         | Gebruik                                                                                                    |
|-----------------------------------------------------------------|----------------------------------------------------------------------------------------------------|
| AI-PA 5 Byte<br>AI-PA 10 Byte<br>AI-PA 15 Byte<br>AI-PA 10 Word | Analoog kanaal (momentele waarde, totaaltelling)<br>Rekenkundig kanaal (resultaat: momentele waarde, teller, bedrijfstijd)<br>Digitaal kanaal (stuuringang, pulsteller, (event +) bedrijfstijd, hoeveelheid in tijd) |
| DI 2 Byte                                                       | Rekenkundig kanaal (resultaat: status)<br>Digitaal kanaal (aan/uit-event, event (+bedrijfstijd))                                                                                                    |
| AO-PA 5 Byte<br>AO-PA 10 Byte<br>AO-PA 15 Byte<br>AO-PA 10 Word | Analoog kanaal (momentele waarde)                                                                                                    |
| DO 2 Byte                                                       | Digitaal kanaal (stuuringang, aan/uit-event, pulsteller, bedrijfstijd, event +<br>bedrijfstijd, hoeveelheid in tijd)                                                                                                 |

#### 2.6.1 Apparaat → PROFIBUS master gegevensoverdracht

#### Analoog kanaal, totaalteller of bedrijfstijd

Onder Instellingen  $\rightarrow$  Geavanceerde inst.  $\rightarrow$  Communicatie  $\rightarrow$  PROFIBUS DP  $\rightarrow$  Slot x, wordt de parameter Master In/Out ingesteld op één van de AI-PA-modules, bijv. 4 AI-PA.

Wanneer het byte-adres is geselecteerd in de module, wordt het gewenste analoge kanaal geselecteerd. Wanneer totaaltelling is geactiveerd in de universele ingang, kan de gebruiker kiezen tussen de momentele waarde en de totaalteller (totaaltelling):

| ✓//Slot 1     |                    | 480111-000 |
|---------------|--------------------|------------|
| Master In/Out | : 4 AI-PA: 10 Word |            |
| Byte 04       | : Channel 1        |            |
| >             | : Not used         |            |
| Byte 59       | : Switched off     |            |
| Byte 1014     | : Switched off     |            |
| Byte 1519     | : Switched off     |            |
| X Back        |                    |            |
|               |                    |            |
| ESC           | Help               |            |
|               |                    |            |

■ 10 Kiezen van het gewenste kanaal (apparaat  $\rightarrow$  PROFIBUS master)

#### Digitaal kanaal

Onder Instelling  $\rightarrow$  Geavanceerde inst  $\rightarrow$  Communicatie  $\rightarrow$  PROFIBUS DP  $\rightarrow$  Slot x, wordt de parameter Master In/Out ingesteld op de 8 DI module.

Wanneer het bit-adres is geselecteerd in de module, wordt het gewenste digitale kanaal geselecteerd:

|--|

■ 11 Kiezen van het de gewenste module en het gewenste kanaal (apparaat  $\rightarrow$  PROFIBUS master)

## 2.6.2 PROFIBUS master $\rightarrow$ apparaat gegevensoverdracht

#### Analoog kanaal

Onder Instellingen  $\rightarrow$  Geavanceerde inst.  $\rightarrow$  Communicatie  $\rightarrow$  PROFIBUS DP  $\rightarrow$  Slot x, wordt de parameter Master In/Out ingesteld op één van de AO-PA-modules, bijv. 4 AO-PA.

Wanneer het byte-adres is geselecteerd in de module, wordt het te gebruiken analoge kanaal geselecteerd. Het type (momentele waarde of totaalteller (totaaltelling)) wordt dan geselecteerd.

Alleen mogelijk met analoge kanalen die zijn toegekend aan het PROFIBUS DP signaaltype (zie hoofdstuk 2.3  $\rightarrow \cong 10$ ).

| Master In/Out | : Not used       |  |
|---------------|------------------|--|
| X Back        | Master In/Out    |  |
|               | Not used         |  |
|               | 1 AI-PA: 5 Byte  |  |
|               | 2 AI-PA: 10 Byte |  |
|               | 3 AI-PA: 15 Byte |  |
|               | 4 AI-PA: 10 Word |  |
|               | 8 DI: 2 Byte     |  |
|               | 1 AO-PA: 5 Byte  |  |
|               | 2 AO-PA: 10 Byte |  |
|               | 3 AO-PA: 15 Byte |  |
|               | 4 AO-PA: 10 Word |  |
|               | 8 DO: 2 Byte     |  |
|               | X Cancel         |  |
|               |                  |  |
|               |                  |  |
| ESC OK        | Help             |  |

I2 Kiezen van de gewenste module (PROFIBUS master apparaat)

| ✔ //Slot 3 (4 AO-PA | : 10 Word) 480111-002                              |  |
|---------------------|----------------------------------------------------|--|
| Master In/Out       | : 4 AO-PA: 10 Word                                 |  |
| Byte 04             | : Switched off                                     |  |
| Byte 59             | : Switched off                                     |  |
| Byte 1014           | : Switched off                                     |  |
| Byte 1519           | : Switched off                                     |  |
| X Back              | Switched off<br>Channel 1<br>Channel 6<br>X Cancel |  |
| ESC OK              | Help                                               |  |
|                     |                                                    |  |

13 Kiezen van het analoge kanaal (PROFIBUS master apparaat)

#### Digitaal kanaal

Onder Instelling  $\rightarrow$  Geavanceerde inst  $\rightarrow$  Communicatie  $\rightarrow$  PROFIBUS DP  $\rightarrow$  Slot x, wordt de parameter Master In/Out ingesteld op de 8 DO module.

Wanneer het bit-adres is geselecteerd in de module, wordt het gewenste digitale kanaal geselecteerd.

Alleen mogelijk met digitale kanalen die zijn toegekend aan het PROFIBUS DP functietype (zie hoofdstuk  $2.5 \rightarrow \square 11$ ).

| 7              |                  | 480110-003 |
|----------------|------------------|------------|
| Master In/Out  | : Not used       |            |
| X Back         | Master In/Out    |            |
|                | Not used         |            |
|                | 1 AI-PA: 5 Byte  |            |
|                | 2 AI-PA: 10 Byte |            |
|                | 3 AI-PA: 15 Byte |            |
|                | 4 AI-PA: 10 Word |            |
|                | 8 DI: 2 Byte     |            |
|                | 1 AO-PA: 5 Byte  |            |
|                | 2 AO-PA: 10 Byte |            |
|                | 3 AO-PA: 15 Byte |            |
|                | 4 AO-PA: 10 Word |            |
|                | 8 DO: 2 Byte     |            |
|                | X Cancel         |            |
|                |                  |            |
| <b>F00</b> 01/ |                  |            |
| ESC OK         | Help             |            |

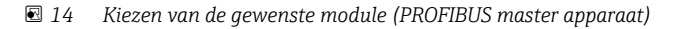

| FL /Slot 4    |                | 480111-003 |
|---------------|----------------|------------|
| Master In/Out | : 8 DO: 2 Byte |            |
| Bit 0.0       | : Switched off |            |
| Bit 0.1       | : Switched off |            |
| Bit 0.2       | : Switched off |            |
| Bit 0.3       | : Switched off |            |
| Bit 0.4       | Bit 0.0        |            |
| Bit 0.5       | Switched off   |            |
| Bit 0.6       | Digital 13     |            |
| Bit 0.7       | Digital 14     |            |
| X Back        | X Cancel       |            |
|               |                |            |
| I.            |                |            |

*I5* Kiezen van het digitale kanaal (PROFIBUS master apparaat)

40051589

## 2.6.3 Slot-overzicht

Voor verificatie worden de modulenamen opgesomd met informatie over hoe deze moeten worden geconfigureerd in de PROFIBUS-master:

| Idress : 126<br>(4 AI-PA: 10 Word)<br>2 (8 DI: 2 Byte)<br>3 (4 AO-PA: 10 Word)<br>4 (8 DO: 2 Byte)<br>5                                                                                                    | Î |
|----------------------------------------------------------------------------------------------------|---|
| (4 AI-PA: 10 Word)<br>2 (8 DI: 2 Byte)<br>3 (4 AO-PA: 10 Word)<br>4 (8 DO: 2 Byte)<br>5                                                                                                    |   |
| 2 (8 Dl: 2 Byte)<br>9 (4 AO-PA: 10 Word)<br>4 (8 DO: 2 Byte)<br>5                                                                                                    |   |
| ⊌ (4 AO-PA: 10 Word)<br>⊌ (8 DO: 2 Byte)<br>5                                                                                                    |   |
| l (8 DO: 2 Byte)                                                                                                    |   |
| i de la constante de la constante de |   |
|                                                                                                    |   |
| 3                                                                                                    |   |
| ,                                                                                                    |   |
| 3                                                                                                    |   |
| )                                                                                                    |   |
| 0                                                                                                    |   |
| 1                                                                                                    |   |
| 2                                                                                                    | Ĭ |
| 3                                                                                                    |   |
| 4                                                                                                    | ~ |

🖻 16 Overzicht van slots na wijziging

Lege slots worden genegeerd en genereren geen configuratie-bytes.

### 2.6.4 Structuur van de individuele proceswaarden

#### Apparaat $\rightarrow$ PROFIBUS master:

Structuur van de individuele meetwaarden

| Waarde                                                                                 | Interpretatie                                 | Bytes |
|----------------------------------------------------------------------------------------|-----------------------------------------------|-------|
| Analoge waarde 1 -20                                                                   | 32-bit zwevendekommagetal (IEEE-754) + status | 5     |
| Analoge waarde 1 -40<br>geïntegreerd                                                   | 32-bit zwevendekommagetal (IEEE-754) + status | 5     |
| Rekenkundig kanaal 1-8<br>momentele waarde<br>resultaat, totaalteller,<br>bedrijfstijd | 32-bit zwevendekommagetal (IEEE-754) + status | 5     |
| Rekenkundig kanaal 1-8<br>geïntegreerd                                                 | 32-bit zwevendekommagetal (IEEE-754) + status | 5     |
| Digitale pulsteller                                                                    | 32-bit zwevendekommagetal (IEEE-754) + status | 5     |
| Digitale bedrijfstijd                                                                  | 32-bit zwevendekommagetal (IEEE-754) + status | 5     |
| Digitale status                                                                        | 8 bit + status                                | 2     |
| Rekenkundig kanaal status<br>resultaat                                                 | 8 bit + status                                | 2     |

#### **PROFIBUS** master $\rightarrow$ apparaat:

#### Structuur van de individuele meetwaarden

| Waarde               | Interpretatie                                 | Bytes |
|----------------------|-----------------------------------------------|-------|
| Analoge waarde 1 -40 | 32-bit zwevendekommagetal (IEEE-754) + status | 5     |
| Digitale status      | 8 bit + status                                | 2     |

A0051590

#### 32-bit zwevendekommagetal (IEEE-754)

| Octet | 8                    | 7                   | 6                   | 5 | 4 | 3 | 2 | 1                    |
|-------|----------------------|---------------------|---------------------|---|---|---|---|----------------------|
| 0     | Teken                | (E) 2 <sup>7</sup>  | (E) 2 <sup>6</sup>  |   |   |   |   | (E) 2 <sup>1</sup>   |
| 1     | (E) 2 <sup>0</sup>   | (M) 2 <sup>-1</sup> | (M) 2 <sup>-2</sup> |   |   |   |   | (M) 2 <sup>-7</sup>  |
| 2     | (M) 2 <sup>-8</sup>  |                     |                     |   |   |   |   | (M) 2 <sup>-15</sup> |
| 3     | (M) 2 <sup>-16</sup> |                     |                     |   |   |   |   | (M) 2 <sup>-23</sup> |

Teken = 0: positief getal

Teken = 1: negatief getal

$$Zahl = -1^{VZ} \cdot (1+M) \cdot 2^{E-127}$$

E = exponent, M = mantisse Voorbeeld:

Waarde

arde

 $= -1^{0} \ge 2^{129-127} \ge (1 + 2^{-1} + 2^{-2} + 2^{-3})$ 

 $= 1 \ge 2^2 \ge (1 + 0.5 + 0.25 + 0.125)$ 

= 1 x 4 x 1,875 = 7,5

| Byte | 0  | 1             | 2    | 3  | 4      |
|------|----|---------------|------|----|--------|
|      | 40 | FO            | 00   | 00 | 80     |
|      | Zw | evendekommage | etal | -  | Status |

#### Status van zwevendekommagetal

#### Apparaat $\rightarrow$ PROFIBUS master

- 10H = bijv. kabelonderbreking, gebruik waarde niet
- 11H = waarde onder geldig bereik
- 12H = waarde boven geldig bereik
- 18H = waarde niet gedefinieerd, niet gebruiken
- 48H = waarde onzeker of vervangende waarde
- 49H = Waarde is onzeker of vervangende waarde, ondergrenswaarde of gradiënt-afname
- 4AH = Waarde is onzeker of vervangende waarde, bovengrenswaarde of gradiënt-toename
- 4BH = Waarde is onzeker of vervangende waarde, boven- en ondergrenswaarde of gradiënt-toename/afname
- 80H = Waarde OK
- 81H = Waarde is OK, ondergrenswaarde of gradiënt-afname
- 82H = Waarde is OK, bovengrenswaarde of gradiënt-toename
- 83H = Waarde is OK, boven- en ondergrenswaarde of gradiënt-toename/ afname

#### **PROFIBUS** master $\rightarrow$ apparaat

80H...FFH: Waarde OK

40H .. 7FH: Waarde onzeker, waarde wordt gebruikt, maar een fout wordt weergegeven

00H...3FH: Niet gebruiken (ongeldig)

Het is mogelijk om de status direct op het instrument weer te geven en te controleren.

Controle meetwaardestatus (PROFIBUS master  $\rightarrow$  apparaat).

#### **Digitale status**

Een digitale status wordt beschreven door twee bits in twee bytes.

Byte 0 bit x = 0: Low status = 1: High status Byte 1 bit x = 0: Niet actief = 1: Actief

Voorbeeld:

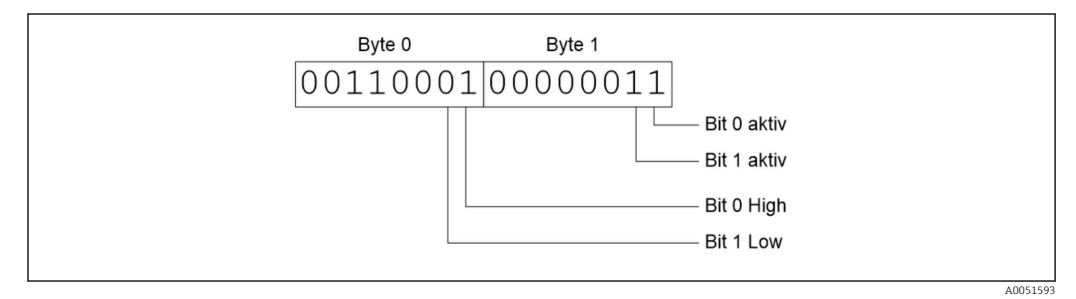

I7 Structuur van de twee bytes overgedragen in de digitale status

Alleen bit 0 en 1 zijn geldig hier (byte 1).

De statussen hiervoor zijn bit 0 = high en bit 1 = low (byte 0).

# 2.7 Acyclische dataoverdracht

### 2.7.1 Overdragen van tekst

Tekst kan worden opgeslagen in de event-lijst van het instrument. De maximale lengte is 40 karakters. De teksten moeten worden geschreven via **Slot 0 Index 0**, (zie hoofdstuk 3.4 acyclische toegang  $\rightarrow \cong 26$ ).

| Event logbook    | 24.07.2015 10:57:39     |                     |
|------------------|-------------------------|---------------------|
| ≁ 010000-000 Sp  | rache/Language: English | 24.07.2015 10:54:39 |
| 👜 ABCDE: Fieldbu | is (Remote)             | 24.07.2015 10:52:40 |

I8 Tekst ingevoerd in de event-lijst

## 2.7.2 Batch-data

Batches kunnen worden gestart en gestopt. De batchnaam, het batchlabel, het batchnummer en een voorkeuzeteller voor het stoppen van de batch kunnen ook worden ingesteld. De maximale lengte van de teksten (ASCII) is 30 karakters.

De functies en parameters moeten worden geschreven via **Slot 0 Index 1**, (zie hoofdstuk 3.4 acyclische toegang  $\rightarrow \cong$  26).

| Functie | Beschrijving | Data                                     |
|---------|--------------|------------------------------------------|
| 0x01    | Start batch  | Batch 1 tot 4, ID, naam                  |
| 0x02    | Stop batch   | Batch 1 tot 4, ID, naam                  |
| 0x03    | Batchlabel   | Batch 1 tot 4, tekst (max. 30 karakters) |

A0051595

| Functie | Beschrijving    | Data                                     |
|---------|-----------------|------------------------------------------|
| 0x04    | Batchnaam       | Batch 1 tot 4, tekst (max. 30 karakters) |
| 0x05    | Batchnummer     | Batch 1 tot 4, tekst (max. 30 karakters) |
| 0x06    | Voorkeuzeteller | Batch 1 tot 4, tekst (max. 8 karakters)  |

#### Starten van een batch

Wanneer de functie gebruikersbeheer actief is, moeten een ID (max. 8 karakters) en een naam (max. 20 karakters) worden overgedragen. De ID en naam moeten worden gescheiden door een ';'.

#### Voorbeeld: start batch 2

| Byte | 0    | 1   |
|------|------|-----|
|      | func | nr. |
|      | 1    | 2   |

De melding **Batch 2 started** wordt opgeslagen in de event-lijst. Deze melding verschijnt ook enkele seconden op het scherm.

#### Beëindigen van een batch

Wanneer de functie gebruikersbeheer actief is, moeten een ID (max. 8 karakters) en een naam (max. 20 karakters) worden overgedragen. De ID en naam moeten worden gescheiden door een ';'.

#### Voorbeeld: einde batch 2, gebruikersbeheer actief (ID: "IDSPS", naam "RemoteX")

| Byte | 0        | 1   | 2  | 3   | 4   | 5   | 6   | 7      | 8   | 9   | 10  | 11  | 12 | 13  | 14  |
|------|----------|-----|----|-----|-----|-----|-----|--------|-----|-----|-----|-----|----|-----|-----|
|      | fun<br>c | no. | 49 | 44  | 53  | 50  | 53  | 3B     | 52  | 65  | 6D  | 6F  | 74 | 65  | 58  |
|      | 2        | 2   | T  | 'D' | 'S' | 'P' | 'S' | ,<br>, | 'R' | 'e' | 'm' | 'o' | ť  | 'e' | 'X' |

De melding **Batch 2 geëindigd** en **Remote (IDSPS)** worden opgeslagen in de event-lijst. Deze melding verschijnt ook enkele seconden op het scherm.

#### Instellen van het batchlabel

Kan alleen worden ingesteld wanneer de batch nog niet is gestart. Hoeft niet te worden geconfigureerd wanneer dit niet wordt gevraagd door de apparaatinstellingen (directe toegang 490005)

#### Voorbeeld: "Kanaal label" batchbestemming voor batch 2

| Byte | 0    | 1   | 2  | 3   | 4   | 5  | 6  | 7   | 8  | 9   | 10  | 11  |
|------|------|-----|----|-----|-----|----|----|-----|----|-----|-----|-----|
|      | func | no. | 49 | 64  | 65  | 6E | 74 | 69  | 66 | 69  | 65  | 72  |
|      | 3    | 2   | Т  | 'd' | 'e' | 'n | ۳  | 'i' | f  | 'i' | 'e' | 'r' |

#### Instellen van de batchnaam

Kan alleen worden ingesteld wanneer de batch nog niet is gestart. Hoeft niet te worden geconfigureerd wanneer dit niet wordt gevraagd door de apparaatinstellingen (directe toegang 490006).

#### Voorbeeld: "Naam" batchnaam voor batch 2

| Byte | 0    | 1   | 2   | 3   | 4   | 5   |
|------|------|-----|-----|-----|-----|-----|
|      | func | no. | 4E  | 61  | 6D  | 65  |
|      | 4    | 2   | 'N' | 'a' | 'm' | 'e' |

#### Instellen van het batchnummer

Kan alleen worden ingesteld wanneer de batch nog niet is gestart. Hoeft niet te worden geconfigureerd wanneer dit niet wordt gevraagd door de apparaatinstellingen (directe toegang 490007).

#### Voorbeeld: "Num" batchnummer voor batch 2

| Byte | 0    | 1   | 2   | 3   | 4   |
|------|------|-----|-----|-----|-----|
|      | func | no. | 4E  | 75  | 6D  |
|      | 4    | 2   | 'N' | 'u' | 'm' |

#### Instellen van de voorkeuzeteller

Kan alleen worden ingesteld wanneer de batch nog niet is gestart. Hoeft niet te worden geconfigureerd wanneer dit niet wordt gevraagd door de apparaatinstellingen (directe toegang 490008).

- Maximaal 8 karakters (inclusief '.')
- Exponentiële functie is toegestaan, bijv. "1.23E-2"
- Alleen positieve getallen

#### Voorbeeld: voorkeuzeteller tot 12.345 voor batch 2

| Byte | 0    | 1   | 2   | 3   | 4   | 5   | 6   | 7   |
|------|------|-----|-----|-----|-----|-----|-----|-----|
|      | func | no. | 31  | 32  | 2E  | 33  | 34  | 35  |
|      | 6    | 2   | ,1' | ,2' | ,.' | ,3' | ,4' | ,5' |

#### Uitlezen van de batchstatus

De status van elke batch en de laatste communicatiestatus kunnen hier worden uitgelezen. Slot 0 Index 1 6 Byte moet worden uitgelezen.

#### Voorbeeld: batch 2 gestart, communicatiestatus "OK"

| Byte | 0 | 1               | 2                 | 3                 | 4                 | 5                 |
|------|---|-----------------|-------------------|-------------------|-------------------|-------------------|
|      |   | Comm.<br>status | Status<br>batch 1 | Status<br>batch 2 | Status<br>batch 3 | Status<br>batch 4 |
|      | 0 | 0               | 0                 | 1                 | 0                 | 0                 |

Wanneer, bijvoorbeeld, een batchnummer wordt ingesteld ondanks dat de batch al loopt, heeft byte 1 de waarde 0x03.

Communicatiestatus:

- 0: OK
- 1: Niet alle benodigde data is overgedragen (verplichte posities)
- 2: Geen verantwoordelijke gebruiker ingelogd
- 3: Batch loopt al
- 4: Batch niet geconfigureerd
- 5: Batch geregeld door stuuringang

- 7: Automatisch batchnummer actief
- 9: Fout, tekst bevat niet-afbeeldbare karakters, tekst is te lang, verkeerde batchnummer Functienummer buiten bereik

#### 2.7.3 Instellen relais

Relais kunnen worden ingesteld wanneer deze in de apparaatinstellingen op **Afstand** is gezet. De parameters moeten worden geschreven via **Slot 0 Index 2**, (zie hoofdstuk 3.4 acyclische toegang  $\rightarrow \cong 26$ ).

#### Instellen relais

#### Voorbeeld: instelling relais 6 naar actieve status

| Byte | 0      | 1      |
|------|--------|--------|
|      | RelNo. | Status |
|      | 6      | 1      |

#### Uitlezen van de relaisstatus

Dit leest de status uit van alle relais. Bit 0 komt overeen met relais 1. **Slot 0 Index 2** 2 Byte moet worden uitgelezen.

#### Voorbeeld: relais 1 en relais 6 in actieve status

| Byte | 0                    | 1                   |
|------|----------------------|---------------------|
|      | Relais 12-9<br>(hex) | Relais 1-8<br>(hex) |
|      | 0                    | 0x21                |

#### 2.7.4 Veranderen grenswaarden

Grenswaarden kunnen worden veranderd. De functies en parameters moeten worden geschreven via **Slot 0 Index 3**, (zie hoofdstuk 3.4 acyclische toegang  $\rightarrow \cong$  26).

| Functie | Beschrijving           | Data                                                                                                    |
|---------|------------------------|----------------------------------------------------------------------------------------------------|
| 1       | Initialisatie          |                                                                                                    |
| 2       | Accepteer grenswaarden |                                                                                                    |
| 3       | Veranderen grenswaarde | Grenswaardenummer, waarde [;dt]<br>grenswaardenummerwaarde;tijdsperiode voor<br>gradiënt;Vertraging;waarde2 |
| 5       | Geef reden             | Tekst reden                                                                                                 |

De volgende procedure moet worden aangehouden bij het veranderen van de grenswaarden::

- 1. Initialiseer grenswaardeverandering.
- 2. Verander grenswaarden.
- 3. Indien van toepassing, geef een reden voor de verandering.
- 4. Accepteer grenswaarden.

Alle wijzigingen sinds de laatste initialisatie kunnen worden genegeerd wanneer naderhand een verandering van de grenswaarden plaatsvindt.

#### Initialiseren veranderen grenswaarde

Hiermee wordt het apparaat voorbereid op een verandering van de grenswaarden.

| Byte | 0    | 1            |
|------|------|--------------|
|      | Func | Padding-byte |
|      | 1    | 2A           |

#### Veranderen grenswaarden

Met deze functie wordt een grenswaarde in het apparaat veranderd, maar nog niet geaccepteerd.

#### Voorbeelden:

| Func | Grenswaarde | Data     | Betekenis                                                                                    |  |
|------|-------------|----------|----------------------------------------------------------------------------------------------|--|
| 3    | 1           | 5.22;;60 | renswaarde 1 tot 5.22, geen bereik, vertraging 60 s                                          |  |
| 3    | 2           | 5.34     | Grenswaarde 2 tot 5.34                                                                       |  |
| 3    | 3           | ;;10     | Grenswaarde 3, vertraging tot 10 seconden                                                    |  |
| 3    | 4           | 20;;;50  | Grenswaarde 4, binnen/buiten bandbreedte onderste grenswaarde 20,<br>bovenste grenswaarde 50 |  |

# Voorbeeld: veranderen grenswaarde 1 (bovenste grenswaarde voor universele ingang) in 90.5

| Byte | 0    | 1               | 2   | 3   | 4         | 5   |
|------|------|-----------------|-----|-----|-----------|-----|
|      | Func | Grensw<br>aarde | 39  | 30  | 2E        | 35  |
|      | 3    | 1               | ,9' | ,0' | ,,<br>,.' | ,5' |

# Voorbeeld: veranderen grenswaarde 3 (gradiënt voor universele ingang) naar 5.7 binnen 10 seconden

| Byte | 0    | 1               | 2   | 3   | 4   | 5   | 6   | 7   |
|------|------|-----------------|-----|-----|-----|-----|-----|-----|
|      | Func | Grensw<br>aarde | 35  | 2E  | 37  | 3B  | 31  | 30  |
|      | 3    | 3               | ,5' | ,.' | ,7' | ";' | ,1' | ,0' |

#### Specificeer een reden voor het veranderen van de grenswaarde

Voordat u de grenswaardeverandering opslaat, kunt u een reden voor de verandering invoeren, die wordt opgeslagen in de event-lijst. Wanneer geen reden wordt gegeven, wordt de melding **Grenswaarden zijn veranderd** in de event-lijst opgenomen.

Teksten (conform ASCII-tabel) kunnen worden overgedragen. De maximale lengte van een tekst is 30 karakters.

| Byte | 0    | 1            | 2n   |
|------|------|--------------|------|
|      | Func | Padding-byte | Text |
|      | 5    | 2A           |      |

#### Accepteren grenswaarden

Deze functie wordt gebruikt voor het accepteren van de gewijzigde grenswaarden in het apparaat en om deze op te slaan in de apparaatinstellingen.

| Byte | 0    | 1            |  |
|------|------|--------------|--|
|      | Func | Padding-byte |  |
|      | 2    | 2A           |  |

#### Uitlezen van de communicatiestatus

De status van de laatst uitgevoerde grenswaardefunctie kan hier worden uitgelezen. Moet worden uitgelezen via Slot 0 Index 3 1 Byte.

#### Voorbeeld: verkeerde functie geadresseerd

| Byte | 0            |  |  |
|------|--------------|--|--|
|      | Comm. status |  |  |
|      | 1            |  |  |

Communicatiestatus:

- 0: OK
- 1: Verkeerde functienummer of grenswaardenummer
- 2: Data ontbreekt
- 3: Grenswaarde niet actief
- 4: Gradiënt  $\rightarrow$  twee waarden
- 5: Functie momenteel niet mogelijk
- 9: Fout

# 3 Integratie in Simatic S7

# 3.1 Netwerkoverzicht

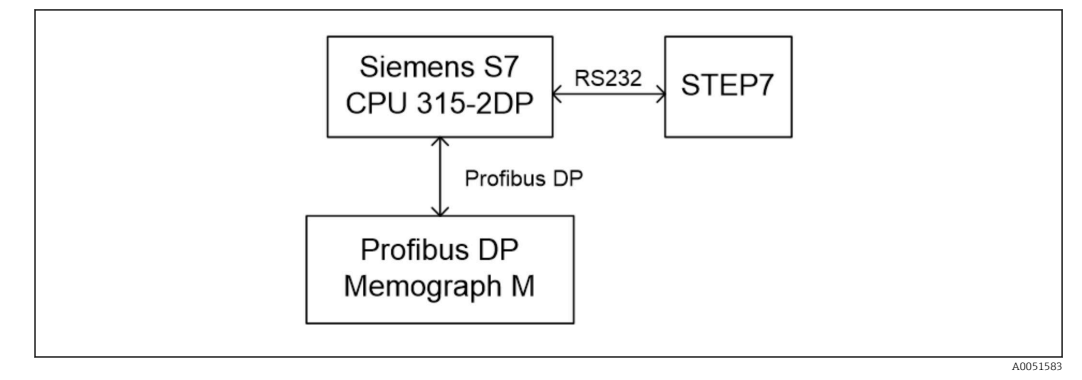

19 Netwerkoverzicht

# 3.2 Hardware planning

## 3.2.1 Installatie en voorbereiding

#### GSD-bestand

In de hardware-configuratie:

Installatie is uitgevoerd via **Options/Install GSD files** in HW config of door kopiëren van de GSD en BMP bestanden naar de aanwezige STEP 7 software-directory.

#### Bijv.:

- c:\...\Siemens\Step7\S7data\GSD
- c:\...\ Siemens\Step7\S7data\NSBMP

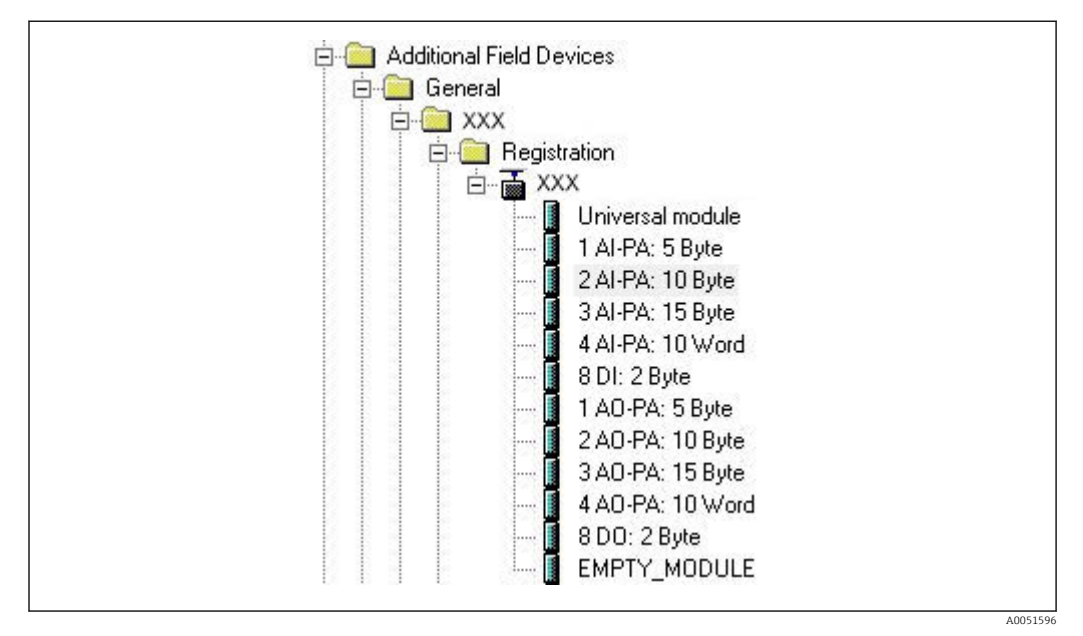

■ 20 Aanzicht instrument in hardware-catalogus

#### 3.2.2 Configureren instrument als DP-slave

In HW config:

1. Sleep het **Memograph M** instrument van de hardware-catalogus → PROFIBUS DP → Additional field devices → General naar het PROFIBUS DP-netwerk.

2. Stel het deelnemeradres in.

#### **Resultaat:**

| 1        |                 | * |                                                                                                    |
|----------|-----------------|---|----------------------------------------------------------------------------------------------------|
| 2        | CPU 315-2 DP(1) | = |                                                                                                    |
| 3        |                 |   |                                                                                                    |
| 4        |                 |   | PROFIBUS(1): DP-Mastersystem (1)                                                                                |
| 5        |                 |   |                                                                                                    |
| <u>p</u> |                 |   |                                                                                                    |
|          |                 |   |                                                                                                    |
|          |                 |   |                                                                                                    |
|          |                 |   |                                                                                                    |
|          |                 |   | The second second second second second second second second second second second second second second second se |

21 Instrument aangesloten op het PROFIBUS DP-netwerk

Het geconfigureerde slave-adres moet overeenkomen met het geconfigureerde hardware-adres.

De modulenamen en sequenties moeten worden toegekend conform de instrumentparameters.

| Slot | DP ID | Order Number / Designation | Address | Q Address | Comment |
|------|-------|----------------------------|---------|-----------|---------|
| 1    | 164   | 1 AO-PA: 5 Byte            |         | 1014      |         |
| 2    | 169   | 2 AO-PA: 10 Byte           |         | 1524      |         |
| 3    | 174   | 3 AO-PA: 15 Byte           |         | 2539      |         |
| 4    | 233   | 4 AO-PA: 10 Word           |         | 4059      |         |
| 5    | 161   | 8 DO: 2 Byte               |         | 6061      |         |
| 6    | 217   | 4 AI-PA: 10 Word           | 256275  |           |         |
| 7    | 164   | 1 AO-PA: 5 Byte            | 1.000   | 256260    |         |
| 8    | 153   | 2 AI-PA: 10 Byte           | 276285  |           | 1       |

■ 22 Slots bezet met modules

#### 3.2.3 Overdragen van de configuratie

1. Opslaan en compileren van de configuratie.

 Draag de configuratie over aan het besturingssysteem via het menu-item PLC → Upload.

Wanneer de informatie past, verschijnt een symbool in de rechterbovenhoek die afwisselt met het SD-display.

Wanneer de LED **BUSF** van de PLC oplicht na de overdracht van de configuratie, past het geconfigureerde netwerk niet met het netwerk dat fysiek aanwezig is. Controleer het project op onregelmatigheden.

A0051598

De volgende melding wordt uitgestuurd wanneer de configuratie niet past:

| Information                                                      |
|------------------------------------------------------------------|
| Profibus DP configuration error: Slave:<br>A4 - Master: A9,99,A4 |
| ОК                                                               |
|                                                                  |

23 Melding op instrument in geval van een configuratiefout

Dit voorbeeld laat zien dat de eerste twee modules dezelfde configuratie-bytes hebben maar dat de master één module minder heeft gedefinieerd dan nodig is.

### 3.3 Voorbeeldprogramma

Hierna worden de programmaregels getoond die nodig zijn voor het registreren en uitsturen van de waarden. De SFC14 en SFC15 modules worden gebruikt omdat de data consistent is.

```
// Reading out four floating point numbers from module 4 AI-PA 10 Word
     CALL "DPRD DAT"
                                              // SFC 14
     LADDR :=W#16#107
RECORD :=P#M 22.0 BYTE 20
                                             // input address 263
// read out 20 bytes
      RET VAL :=MW20
// Writing a floating point number to module 1 AO-PA 5 byte

        CALL "DPWR_DAT"
        // SFC 15

        LADDR :=W#16#100
        // output address 256

        RECORD :=P#M 44.0 BYTE 5
        // write 5 bytes

     CALL "DPWR DAT"
      RET_VAL :=MW42
// Reading out digital statuses
                                                // digital statuses
       т.
              FB
                       261
                                                  // transfer after flag 0
       т
              MB
                        0
                                                  // get validity of statuses
              EB 262
       L
       т
              MB
                                                  // status after flag 1
                       1
// Writing digital statuses
              MB
                        2
                                                 // digital statuses
       L
                                                  // transfer after output byte 261
// get validity of statuses
       т
              AB
                       261
       L
              MB
                        3
       т
               AB
                        262
                                                  // transfer after output byte 262
```

🖻 24 Melding op instrument in geval van een configuratiefout

## 3.4 Acyclische toegang

Aan de hand van het voorbeeld van een CPU315-2 DP (315-2AG10-0AB0), beschrijft de tekst hierna de acyclische toegang voor het overdragen van een tekst via Slot 0, Index 0 (zie  $2.7.1 \rightarrow \bigoplus 18$ ) en de uitlezing van de relaisstatus via Slot 0, Index 2 (zie  $2.7.3 \rightarrow \bigoplus 21$ ).

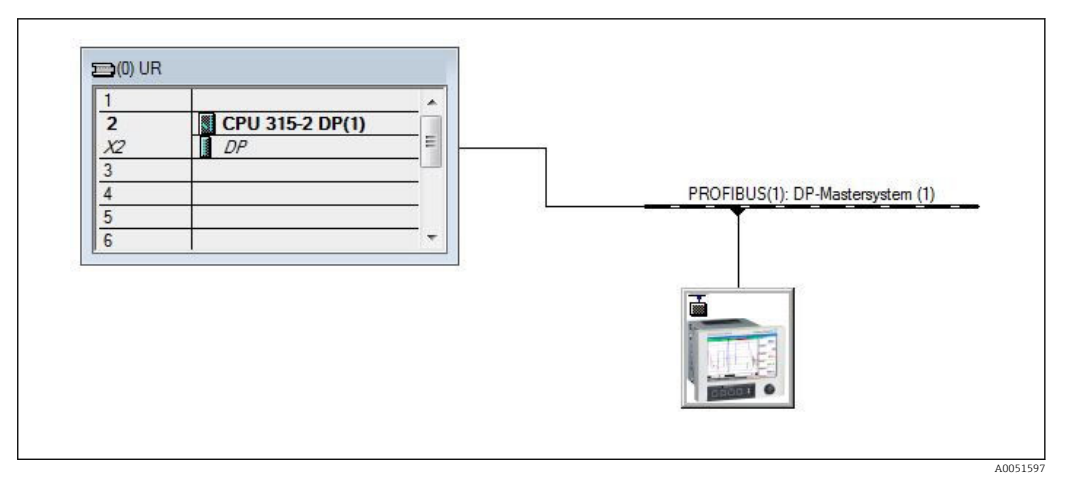

■ 25 Integratie van het meetinstrument in het PROFIBUS-netwerk

Het diagnose-adres, hier **2046** wordt bepaald **Properties** → **General** van de DP slave:

| General Parameter Assignment                                                 | 1                                     |
|------------------------------------------------------------------------------|---------------------------------------|
| Module<br>Order number:<br>Family: General<br>DP slave type:<br>Designation: | GSD file (type file): 156E.GSD        |
| Addresses                                                                    | Node /Master System                   |
| Diagnostic address: 2046                                                     | PROFIBUS 8                            |
| Trans                                                                        | DP-Mastersystem (1)                   |
| SYNC/FREEZE Capabilities                                                     |                                       |
| SYNC REEZE                                                                   | ₩atchdog                              |
| <u>C</u> omment:                                                             |                                       |
|                                                                              |                                       |
|                                                                              | · · · · · · · · · · · · · · · · · · · |
| ОК                                                                           | Cancel Help                           |

🖻 26 Bepalen van het diagnose-adres

**DPV1** wordt ingesteld onder **Properties** → **Parameter assignment** van de DP-slave:

A0051602

| Station parameters<br>→ Station parameters<br>→ DP Interrupt Mode<br>General DP parameters<br>→ General DP parameters<br>→ Hex parameter assignment<br>DFV1<br>→ DFV1<br>→ DF | Parametere               | Value  | 1                                                                                                    |  |
|----------------------------------------------------------------------------------------------------|--------------------------|--------|----------------------------------------------------------------------------------------------------|--|
|                                                                                                    | Station parameters       | Value. |                                                                                                    |  |
| General DP parameters     DPV0     Hex parameter assignment     DPV1                                                                                                    | - III DP Interrupt Mode  | DPV1   | -                                                                                                    |  |
| Hex parameter assignment                                                                                                    | + General DP parameters  | DEV0   |                                                                                                    |  |
|                                                                                                    | Hex parameter assignment | DFV1   |                                                                                                    |  |
|                                                                                                    |                          |        | IN THE REPORT OF THE PARTY OF THE PARTY OF |  |
|                                                                                                    |                          |        |                                                                                                    |  |
|                                                                                                    |                          |        |                                                                                                    |  |
|                                                                                                    |                          |        |                                                                                                    |  |
|                                                                                                    |                          |        |                                                                                                    |  |
|                                                                                                    |                          |        |                                                                                                    |  |
|                                                                                                    |                          |        |                                                                                                    |  |

☑ 27 Instellingen voor DPV1

# 3.4.1 Overdragen van een tekst via Slot 0, Index 0 (zie $2.7.1 \rightarrow \cong 18$ )

Een DB50 datamodule met een **WRREC\_DB** structuur wordt gecreëerd:

| Adresse | Name   | Тур        | Anfangsvært | Kommentar                         |
|---------|--------|------------|-------------|-----------------------------------|
| 0.0     |        | STRUCT     |             |                                   |
| +0.0    | REQ    | BOOL       | FALSE       | Datensatzübertragung durchführen  |
| +2.0    | ID     | DWORD      | DW#16#0     | Log. Adresse Slave                |
| +6.0    | INDEX  | INT        | 0           | Datensatznummer                   |
| +8.0    | LEN    | INT        | 10          | Länge                             |
| +10.0   | DONE   | BOOL       | FALSE       | Datensatz wurde übertragen        |
| +10.1   | BUSY   | BOOL       | FALSE       | Schreibvorgang noch nicht beendet |
| +10.2   | ERROR  | BOOL       | FALSE       | Schreibvorgang Fehler             |
| +12.0   | STATUS | DWORD      | DW#16#0     | Aufrufkennung / Fehlercode        |
| +16.0   | RECORD | ARRAY[039] | B#16#0      | Datensatz                         |
| *1.0    |        | BYTE       |             |                                   |
| =56.0   |        | END_STRUCT |             |                                   |
|         |        |            |             |                                   |

☑ 28 DB50 datamodule

De over te dragen tekst kan online worden ingevoerd in het data block van RECORD[0]:

A005160

| dresse | Name        | Typ   | Anfangswert | Aktualwert    | Kommentar                         |
|--------|-------------|-------|-------------|---------------|-----------------------------------|
| 0.0    | REQ         | BOOL  | FALSE       | FALSE         | Datensatzübertragung durchführen  |
| 2.0    | ID          | DWORD | DW#16#0     | DW#16#0000000 | Log. Adresse Slave                |
| 6.0    | INDEX       | INT   | 0           | 0             | Datensatznummer                   |
| 8.0    | LEN         | INT   | 10          | 10            | Länge                             |
| 10.0   | DONE        | BOOL  | FALSE       | FALSE         | Datensatz wurde übertragen        |
| 10.1   | BUSY        | BOOL  | FALSE       | FALSE         | Schreibvorgang noch nicht beendet |
| 10.2   | ERROR       | BOOL  | FALSE       | FALSE         | Schreibvorgang Fehler             |
| 12.0   | STATUS      | DWORD | DW#16#0     | DW#16#0070000 | Aufrufkennung / Fehlercode        |
| 16.0   | RECORD [0]  | BYTE  | B#16#0      | B#16#30       | Datensatz                         |
| 17.0   | RECORD [1]  | BYTE  | B#16#0      | B#16#31       |                                   |
| 18.0   | RECORD [2]  | BYTE  | B#16#0      | B#16#32       |                                   |
| 19.0   | RECORD [3]  | BYTE  | B#16#0      | B#16#33       |                                   |
| 20.0   | RECORD [4]  | BYTE  | B#16#0      | B#16#34       |                                   |
| 21.0   | RECORD [5]  | BYTE  | B#16#0      | B#16#35       |                                   |
| 22.0   | RECORD [6]  | BYTE  | B#16#0      | B#16#36       |                                   |
| 23.0   | RECORD [7]  | BYTE  | B#16#0      | B#16#37       |                                   |
| 24.0   | RECORD [8]  | BYTE  | B#16#0      | B#16#38       |                                   |
| 25.0   | RECORD [9]  | BYTE  | B#16#0      | B#16#39       |                                   |
| 26.0   | RECORD [10] | BYTE  | B#16#0      | B#16#40       |                                   |
| 27.0   | RECORD [11] | BYTE  | B#16#0      | B#16#00       |                                   |
| 28.0   | RECORD [12] | BYTE  | B#16#0      | B#16#00       |                                   |
| 29.0   | RECORD [13] | BYTE  | B#16#0      | B#16#00       |                                   |

🖻 29 DB50 datamodule online

In OB1 wordt het commando voor de SFB53 **WRREC** geïmplementeerd die kan worden gebruikt om een gegevensrecord te schrijven naar de geadresseerde module.

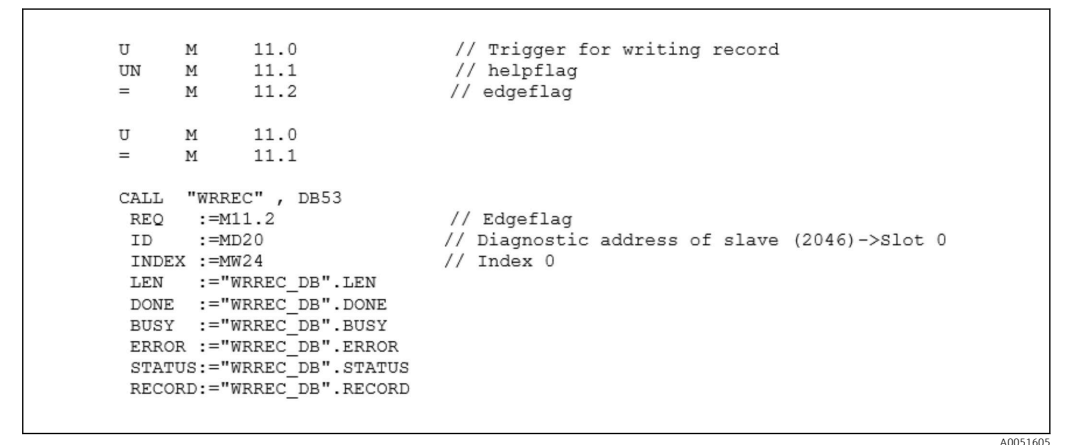

Dit SFB-commando schrijft de gegevensrecord ("WRREC\_DB".RECORD DB50) met lengte 10 ("WRREC\_DB".LEN) naar de slave met diagnose-adres 0x7FE (2046).

De volgende VAT wordt gebruikt voor het starten van de communicatie:

|   | Оре   | erand   | Symbol | Anzei | Statuswert | Steuerwert |
|---|-------|---------|--------|-------|------------|------------|
| 1 | //Sta | art ser | nding  |       |            |            |
| 2 | М     | 11.0    |        | BOOL  |            | true       |
| 3 | MD    | 20      |        | DEZ   |            | L#2046     |
| 4 | MW    | 24      |        | DEZ   |            | 0          |

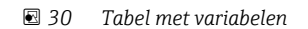

A0051606

Voor het starten van de overdracht, wordt M11.0 ingesteld op **true**. De overdracht begint. voordat een ander overdrachtsproces kan worden gestart, moet M11.0 eerst worden gereset naar **false**.

| SD2 | 2->5 | SED_LOW | DPV1_Write_Req | Req | 51->51 | 14 | 5F 00 00 0A 30 31 32 33 34 35 36 37 38 39 |
|-----|------|---------|----------------|-----|--------|----|-------------------------------------------|
| SD2 | 2->5 | SRD_LOW | DPV1_Poll      | Req | 51->51 | 0  |                                           |
| SD2 | 2->5 | SRD_LOW | DPV1_Poll      | Req | 51->51 | 0  |                                           |
| SD2 | 2->5 | SRD_LOW | DPV1_Poll      | Req | 51->51 | 0  |                                           |
| SD2 | 2->5 | SRD_LOW | DPV1_Poll      | Req | 51->51 | 0  |                                           |
| SD2 | 2->5 | SRD_LOW | DPV1_Poll      | Req | 51->51 | 0  |                                           |
| SD2 | 2->5 | SRD_LOW | DPV1_Pol1      | Req | 51->51 | 0  |                                           |
| SD1 | 2<-5 | Passive |                | Res |        |    |                                           |
| SD2 | 2->5 | SRD_LOW | DPV1_Poll      | Req | 51->51 | 0  |                                           |
| SD2 | 2->5 | SRD_LOW | DPV1_Pol1      | Req | 51->51 | 0  |                                           |
| SD2 | 2->5 | SRD_LOW | DPV1_Pol1      | Req | 51->51 | 0  |                                           |
| SD2 | 2->5 | SRD_LOW | DPV1_Pol1      | Req | 51->51 | 0  |                                           |
| SD2 | 2->5 | SRD_LOW | DPV1_Pol1      | Req | 51->51 | 0  |                                           |
| SD2 | 2<-5 | DL      | DPV1_Write_Res | Res | 51<-51 | 4  | 5F 00 00 0A                               |
|     |      |         |                |     |        |    |                                           |
|     |      |         |                |     |        |    |                                           |

31 Communicatiecyclus van de acyclische service

### 3.4.2 Uitlezen relaisstatus via Slot 0, Index 2 (zie 2.7.3 $\rightarrow \cong$ 21)

Voor het starten van het uitlezen, wordt M12.0 ingesteld op **true**. De overdracht begint. voordat een ander uitleesproces kan worden gestart, moet M12.0 eerst worden gereset naar **false**.

| U<br>UN<br>=                                                                          | M<br>M<br>M                                                                               | 12.0<br>12.1<br>12.2                                               |            | <br>  <br> | Trigger for reading data record<br>helpflag<br>edgeflag                                                                                                    |                                        |
|---------------------------------------------------------------------------------------|-------------------------------------------------------------------------------------------|--------------------------------------------------------------------|------------|------------|----------------------------------------------------------------------------------------------------|----------------------------------------|
| U<br>=                                                                                | M<br>M                                                                                    | 12.0<br>12.1                                                       |            |            |                                                                                                    |                                        |
| CALL<br>REQ<br>ID<br>INDEX<br>MLEN<br>VALII<br>BUSY<br>ERROI<br>STATU<br>LEN<br>RECOI | SFB<br>:=DW;<br>K :=2<br>:=2<br>D :=M1<br>:=M1<br>R :=M1<br>US :=MD;<br>:=MW;<br>RD :=MW; | 52 ,<br>2.2<br>#16#71<br>00.1<br>00.2<br>00.3<br>101<br>110<br>120 | DB52<br>FE |            | RDREC<br>Edgeflag<br>Diagnosis address slave (2046)->Slot 0<br>Index 2<br>Maximum length of the bytes to be read<br>VALID data record has been received and is valid<br>BUSY=1: The reading operation is not completed yet<br>ERROR=1: An error has occurred while reading<br>STATUS<br>Length of data record information read<br>Target area for the data record read |                                        |
|                                                                                       |                                                                                           |                                                                    |            |            |                                                                                                    | 40051609                               |
|                                                                                       |                                                                                           |                                                                    |            |            |                                                                                                    | - AAAAAAAAAAAAAAAAAAAAAAAAAAAAAAAAAAAA |

Het doelgebied moet minimaal groot genoeg zijn om de vooraf gedefinieerde data (MLEN) te accepteren. In MW 120, verschijnt W#16#0008 na het uitlezen, hetgeen betekent dat relais 4 actief is.

# 4 Oplossen van storingen

| Probleem                        | Oorzaak                                                            | Oplossing                                                                                                    |
|---------------------------------|--------------------------------------------------------------------|----------------------------------------------------------------------------------------------------|
| De BUSF LED op de<br>PLC brandt | Configuratie van instrument<br>en PROFIBUS-master niet<br>identiek | Controleer aan de hand van het slot-overzicht (zie<br>hoofdstuk 2.6.3 overzicht slot→ 🗎 16)                                                                                                    |
|                                 | Slave-adres niet identiek                                          | Controleer het slave-adres, zie:<br>2.2 Invoer in de instellingen $\rightarrow \boxdot 9$<br>2.6.3 Slot-overzicht $\rightarrow \boxdot 16$<br>3.2.2 Configureren instrument als DP-slave $\rightarrow \boxdot 25$ |

# 4.1 Controle meetwaardestatus (PROFIBUS master → apparaat)

Onder **Expert**  $\rightarrow$  **Communicatie**  $\rightarrow$  **PROFIBUS DP** is het mogelijk de functie voor het weergeven en bewaken van de meetwaardestatus te activeren. Deze functie moet alleen worden gebruikt voor testdoeleinden, omdat statusveranderingen ook worden opgeslagen in de eventlijst naast de weergegeven waarde:

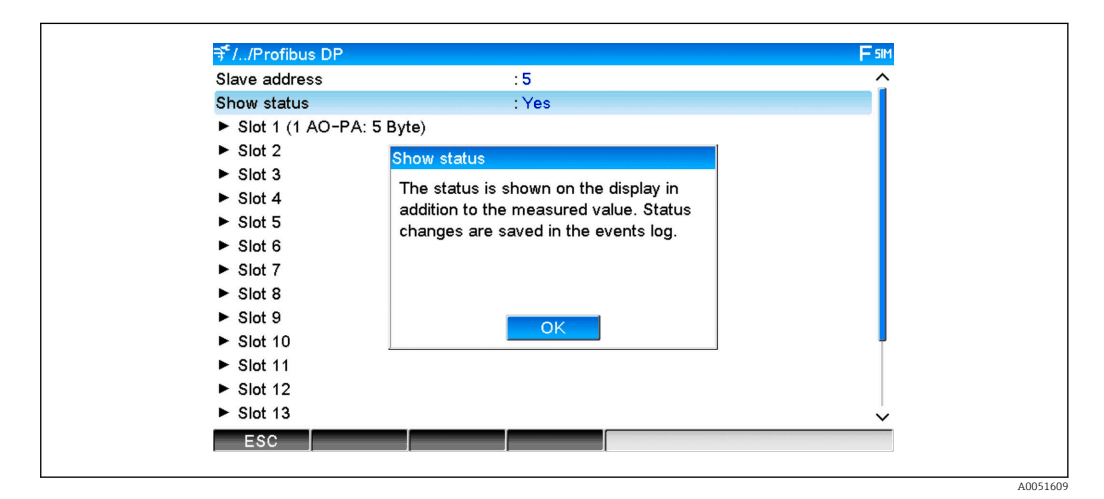

De status wordt dan weergegeven in hexadecimaal formaat na de meetwaarde:

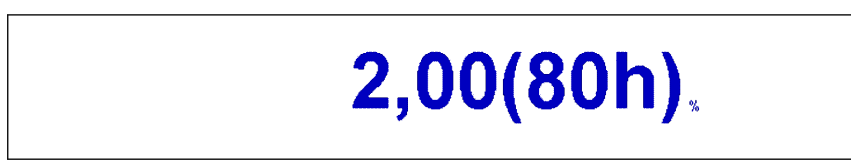

De statusveranderingen worden opgeslagen in de eventlijst (in Engels):

A0051611

| DP | 1:60h Uncertain simulated value |
|----|---------------------------------|
| DP | 1:A0h Good initiate fail safe   |
| DP | 1:08h Bad not connected         |
| DP | 1:90h Good unackn. update ev    |
| DP | 1:42h Uncertain non-specific    |
| DP | 1:41h Uncertain non-specific    |
| DP | 1:01h Bad non-specific          |
| DP | 1:41h Uncertain non-specific    |
| DP | 1:80h Good ok                   |
|    |                                 |

# 5 PROFIBUS DP storingen oplossen

Oplossen van problemen

| Probleem                        | Oorzaak                                                            | Oplossing                                                                                                    |
|---------------------------------|--------------------------------------------------------------------|----------------------------------------------------------------------------------------------------|
| De BUSF LED op de<br>PLC brandt | Configuratie van instrument<br>en PROFIBUS-master niet<br>identiek | Controleer aan de hand van het slot-overzicht (zie<br>hoofdstuk 2.6.3 overzicht slot→ 🗎 16)                                                                                                    |
|                                 | Slave-adres niet identiek                                          | Controleer het slave-adres, zie:<br>2.2 Invoer in de instellingen $\rightarrow \textcircled{B} 9$<br>2.6.3 Slot-overzicht, webbrowser $\rightarrow \textcircled{B} 16$<br>3.2.2 Configureren instrument als DP-slave $\rightarrow \textcircled{B} 25$ |

# 6 Lijst met afkortingen/definitie van terminologie

PROFIBUS-<br/>module:De PROFIBUS DP slave plug-in module die is aangesloten op het front van<br/>het instrument.PROFIBUS<br/>master:Alle instrumenten zoals een PLC, PC-kaarten enz. die een PROFIBUS DP-<br/>functie uitvoeren.

# Trefwoordenregister

| <b>A</b><br>Aansluitingen            |
|--------------------------------------|
| <b>B</b><br>Baudrates                |
| <b>C</b><br>Cyclische dataoverdracht |
| D<br>Data-overdracht                 |
| <b>F</b><br>Functie                  |
| <b>G</b><br>GSD-bestand              |
| <b>H</b><br>Hardware planning        |
| <b>L</b><br>LED, bedrijfsmodus       |
| <b>R</b><br>Rekenkundige kanalen     |
| <b>S</b><br>Simatic S7               |
| <b>V</b><br>Voorbeeldprogramma       |
| <b>Z</b><br>Zwevendekommagetal       |

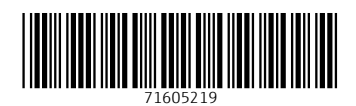

www.addresses.endress.com

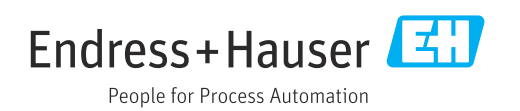